Guida per le Imprese sulle nuove funzionalità Starweb sulla attività

Release 01/04/2014

## Indice degli argomenti

| 1. | Nuovo processo di codifica ATECO                                   | 2   |
|----|--------------------------------------------------------------------|-----|
| 2. | Nuove funzionalità Starweb                                         | 3   |
| 3. | Ricerca attività e composizione descrizione attività               | 4   |
| 4. | Altri esempi di compilazione attività                              | .10 |
| 5. | Variazione attività sede e Unità locale                            | .15 |
| 6. | Compilazione pratica Agenzia Entrate                               | .17 |
| 7. | Adempimenti necessari per la denuncia/domanda REA/Registro Imprese | .18 |
| 8. | Distinta                                                           | .24 |
|    |                                                                    |     |

Guida per le Imprese sulle nuove funzionalità Starweb sulla attività

### 1. Nuovo processo di codifica ATECO

Dopo la messa a regime di Comunica il Sistema Camerale, in accordo con l'Agenzia Entrate, ha deciso di investire nell'uniformare la comunicazione della attività, attualmente comunicata sia all'Agenzia Entrate che al Registro Imprese.

Per questo motivo nel corso del 2013 ha reso operativa una nuova logica di attribuzione dei codici ATECO per la maggior parte delle dichiarazioni attività che porta ad avere nei documenti Registro Imprese le descrizioni attività dichiarata al Registro Imprese e i codici ATECO dichiarati all'Agenzia Entrate.

Nello schema seguente indichiamo la logica dei due registri.

COSA E COME si dichiara l'attività al Registro Imprese e all'Anagrafe Tributaria

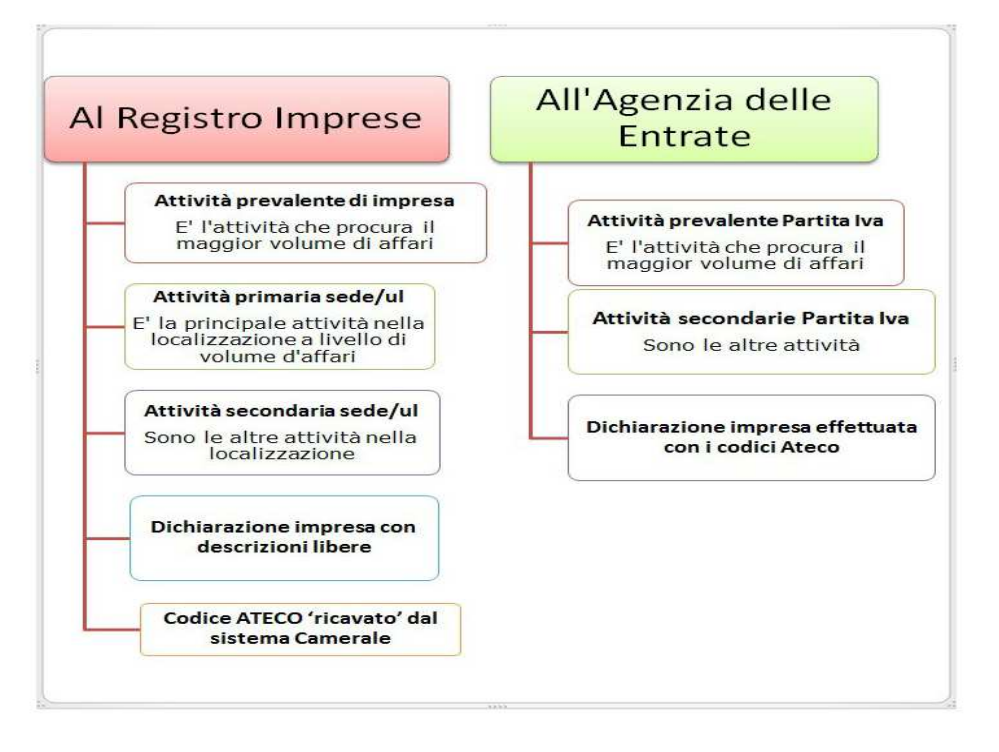

Nel Registro Imprese esistono anche i concetti di descrizione attività artigiana e descrizione attività agricola, che sono però delle diverse modalità di dichiarazione degli stessi concetti sopra espressi.

La novità ad oggi riguarda le **imprese monolocalizzate** (le imprese cioè con solo la sede legale) dove la logica Agenzia Entrate coincide con quella del Registro Imprese. Per queste imprese il codici ATECO non sono più attribuiti sulla base della descrizione attività Registro Imprese ma direttamente acquisiti dall'Agenzia Entrate e indicati in visura il giorno successivo all'evasione della pratica.

Per le **imprese plurilocalizzate** (le imprese cioè con anche delle unità locali) rimane invece la codifica ATECO attribuita centralmente da Infocamere sulla base delle descrizioni attività del Registro Imprese; il codice ATECO sarà indicato in visura due giorni dopo l'evasione della pratica.

Guida per le Imprese sulle nuove funzionalità Starweb sulla attività

### 2. Nuove funzionalità Starweb

Con queste nuove funzionalità si continua l'operazione di uniformare la dichiarazione attività Comunica.

Abbiamo quindi introdotto le funzioni su tutte le tipologie di pratiche di inizio e variazione attività si società e imprese individuali iscritte al Registro Imprese e all'Albo imprese artigiane individuali in cui vengono compilate le descrizioni delle attività per attività:

- prevalente impresa
- primaria sede/ul
- secondaria sede/ul

Non sono presenti le nuove funzioni negli appositi riquadri di descrizioni delle attività artigiane e agricole. Tali attività potranno essere indicate comunque nei campi prevalente di impresa, primaria sede/ul e secondaria sed/ul

Le nuove funzioni guidano l'utente nella ricerca della descrizione attività secondo lo standard ATECO, permettendogli di:

- individuare una descrizione attività standardizzata
- che riconduce ad un codice ATECO univoco
- al quale è associata una Normativa ai fini della denuncia/domanda REA/Registro imprese

Nei capitoli successivi indichiamo come funzionano gli attuali servizi, sapendo che potranno evolvere con ulteriori funzionalità.

Guida per le Imprese sulle nuove funzionalità Starweb sulla attività

### 3. Ricerca attività e composizione descrizione attività

L'utente non è obbligato ad utilizzare le nuove funzioni, ma suggeriamo di utilizzarle per i motivi precedentemente descritti.

In ogni campo descrittivo è disponibile il tasto 'RICERCA ATTIVITA' ATECO'. Di seguito spieghiamo il funzionamento del servizio. Il risultato finale è quello di ribaltare la descrizione attività ottenuta nel campo della modulistica rendendolo non più modificabile. Se non è stata correttamente compilata è possibile utilizzare il tasto 'CANCELLA ATTIVITA' per ripetere la ricerca con la nuova funzione oppure per compilare la descrizione in modo libero.

Nella descrizione attività prevalente e primaria (sede/UL) si è vincolati a compilare una sola attività, mentre nella descrizione secondaria (sede/UL) è possibile inserire più attività.

## Primo passo: digito alcune parole che individuano la mia attività.

Come descritto nel testo della maschera sottostante il riquadro della attività occorre citare una attività chiaramente (vendo bulloni, produco bulloni; non vengono trovati risultati se indico solo bulloni) oppure indicare dei mestieri (elettricista, elettrauto, etc) oppure degli esercizi (bar, pasticceria, ristorante, etc).

Si possono cercare le attività ISTAT anche digitando il codice ATECO. In particolare:

- secondo lo standard Registro Imprese (senza zeri finali es. 47.11.1) o Agenzia Entrate (codici sempre a 6 cifre es. 47.11.10)
- indicandone solo una parte (es. 47 o 47.1)
- indicandoli con o senza punti di separazione (47111 o 47.11.1).

| Attività prevalente dell'impresa                         |                                                                                                    |
|----------------------------------------------------------|----------------------------------------------------------------------------------------------------|
| Data inizio attività:*<br>L'attività prevalente coincide | 30/01/2014                                                                                                    |
| con la primaria della sede?:*                            | vendo carne                                                                                                    |
| Descrizione:                                             | RICERCA ATTIVITA ATECO CANCELLA ATTIVITA                                                                                                    |
|                                                          | Il bottone 'RICERCA ATTIVITA ATECO' permette di definire l'attivita' svolta dall'impresa, individuandola<br>tra quelle che ISTAT ha classificato secondo lo standard ATECO.<br>Nell'area di testo scrivere brevemente cosa si fa e il prodotto o il servizio interessato (COMMERCIO DI<br>BULLONI), oppure indicare un mestiere (ELETTRICISTA) o un codice ATECO (es. 01.11.1, 01.11.10, 0111,<br>011, etc.) e premere il bottone 'RICERCA ATTIVITA ATECO'. |

### Guida per le Imprese sulle nuove funzionalità Starweb sulla attività

### Secondo passo: Analizzo le attività trovate

|                                                                                                    | Codice ATECO | Declaratoria                                                   |  |  |  |  |
|----------------------------------------------------------------------------------------------------|--------------|----------------------------------------------------------------|--|--|--|--|
| nformazioni su standard ATECO                                                                       |              |                                                                |  |  |  |  |
| Attività dichiarata: VENDO CARNE > Ambito di interesse: ALIMENTI E DERIVATI DI ANIMALI NON VOLATILI |              |                                                                |  |  |  |  |
| 0                                                                                                   | 47.22        | COMMERCIO AL DETTAGLIO DI CARNI E DI PRODOTTI A BASE DI CARNE  |  |  |  |  |
| 0                                                                                                   | 47.81.03     | COMMERCIO AL DETTAGLIO AMBULANTE DI CARNE                      |  |  |  |  |
| 0                                                                                                   | 46.32.1      | COMMERCIO ALL INGROSSO DI CARNE FRESCA, CONGELATA E SURGELATA  |  |  |  |  |
| 0                                                                                                   | 46.39.1      | COMMERCIO ALL INGROSSO NON SPECIALIZZATO DI PRODOTTI SURGELATI |  |  |  |  |
| Aggiungi Attivita' Annulla                                                                          |              |                                                                |  |  |  |  |

La frase digitata viene analizzata e può portare alla individuazione di più attività. Queste informazioni sono suddivise gerarchicamente in:

- attività dichiarata: è l'attività che il sistema ha individuato leggendo la frase
- ambito di interesse: è una sotto categoria dentro l'attività individuata
- lista di codici ateco; ogni attività ha almeno un codice ATECO come risultato

In questa maschera il codice ATECO viene esplicitato con una sola informazione: la declaratoria.

Nel link 'informazioni su standard ateco' sono disponibili delle informazioni sintetiche su come operare che qui esplicitiamo in modo più dettagliato.

### Terzo passo: seleziono un codice

Nella parte superiore, con i dati dei codici trovati, il codice ATECO selezionato viene espanso e vengono mostrate le note di inclusione e le note di esclusione, se presenti.

Nella parte inferiore viene evidenziato come si compone la descrizione attività, che ha tre possibili modalità di composizione che spieghiamo nel passo successivo.

|                    | Codice ATEC                                    | D Declaratoria                                                                                                    |
|--------------------|------------------------------------------------|----------------------------------------------------------------------------------------------------|
| Infor              | mazioni su sta                                 | ndard ATECO                                                                                                    |
| Attiv              | ità dichiarata:                                | VENDO CARNE > Ambito di interesse: ALIMENTI E DERIVATI DI ANIMALI NON VOLATILI                                                                                                    |
| ۲                  | 47.22                                          | COMMERCIO AL DETTAGLIO DI CARNI E DI PRODOTTI A BASE DI CARNE<br>COMMERCIO AL DETTAGLIO DI CARNI BOVINE, SUINE, EQUINE, OVINE E CAPRINE<br>COMMERCIO AL DETTAGLIO DI CARNI DI VOLATILI, DI CONIGLI E DI SELVAGGINA<br>ATTIVITA DELLE MACELLERIE, INCLUSA LA PREPARAZIONE DELLE CARNI ABITUALMENTE CONNESSA CON L |
| 0                  | 47.81.03                                       | COMMERCIO AL DETTAGLIO AMBULANTE DI CARNE                                                                                                    |
| ۲                  | 46.32.1                                        | COMMERCIO ALL INGROSSO DI CARNE FRESCA, CONGELATA E SURGELATA                                                                                                    |
| 0                  | 46.39.1                                        | COMMERCIO ALL INGROSSO NON SPECIALIZZATO DI PRODOTTI SURGELATI                                                                                                    |
| DESC               | RIZIONE ATTI                                   | VITA' RISULTANTE                                                                                                    |
| DEC                | LARATORIA: CO                                  | DIMMERCIO AL DETTAGLIO DI CARNI E DI PRODOTTI A BASE DI CARNE                                                                                                    |
| ۲                  | LA DECLARATOR                                  | RIA CORRISPONDE ALL'ATTIVITA' MA SONO NECESSARIE DELLE INTEGRAZIONI                                                                                                    |
| 0                  | LA DECLARATOR                                  | TA NON INDIVIDUA CORRETTAMENTE LA DESCRIZIONE DELL'ATTIVITA'                                                                                                    |
| СОМ                | MERCIO AL DE                                   | TTAGLIO DI CARNI E DI PRODOTTI A BASE DI CARNE                                                                                                    |
| NOTA<br>DEL<br>CHE | A BENE: USARE<br>CODICE SELEZI<br>SIANO CONGRI | LE NOTE DI INCLUSIONE (EVENTUALI DESCRIZIONI ELENCATE SOTTO LA DECLARATORIA<br>IONATO) SOLO PER LE ATTIVITA' EFFETTIVAMENTE SVOLTE E DESCRIZIONI LIBERE<br>JENTI CON L'ATTIVITA' SCELTA                                                                                                    |
|                    |                                                |                                                                                                    |

## Quarto passo: compongo l'attività

Si propongono 3 diverse modalità di composizione della descrizione attività:

• LA DECLARATORIA RIASSUME ESAUSTIVAMENTE LA DESCRIZIONE DELL'ATTIVITA'

Scelta da utilizzare quando non c'è bisogno di indicare ulteriori informazioni; con AGGIUNGI ATTIVITA' ribalto questa descrizione nel campo della modulistica.

# • LA DECLARATORIA CORRISPONDE ALL'ATTIVITA' MA SONO NECESSARIE DELLE INTEGRAZIONI

E' la scelta proposta di default. La declaratoria riassume la mia attività correttamente ma devo indicare ulteriori informazioni (qualificate in descrizione come 'ULTERIORI SPECIFICHE').

Si consiglia di:

- o usare le 'note di inclusione' o parte di esse per il dettaglio della attivita'
- o di usare le 'note di inclusione' per indicare solo le attività effettivamente svolte e non tutte le possibili attivita' incluse nella declaratoria
- o di usare descrizioni libere solo quando non sono presenti nelle note di inclusione, controllando sempre che rientrino nella tipologia di attività indicate dalla declaratoria.

In alcuni codici (le attivita' NCA, cioe' Non classificate Altrove) sarà obbligatorio utilizzare questa opzione in quanto la sola declaratoria non è sufficiente per descrivere compiutamente l'attivita'

# • LA DECLARATORIA NON INDIVIDUA CORRETTAMENTE LA DESCRIZIONE DELL'ATTIVITA'

La declaratoria che sintetizza le attività del codice scelto indica più attività di quelle effettivamente svolte (es. AGENTE / RAPPRESENTANTE DI VESTIARIO ED ACCESSORI DI ABBIGLIAMENTO). Si consiglia di usare comunque la parte della declaratoria corretta ed eventualmente integrarla con ulteriori informazioni che devono sempre comunque essere pertinenti con il codice selezionato (es. AGENTE DI VESTIARIO ED ACCESSORI DI ABBIGLIAMENTO) )

In questo esempio scelgo la seconda opzione.

## Guida per le Imprese sulle nuove funzionalità Starweb sulla attività

#### Informazioni su standard ATECO

| Att               | ività dichiarata                                  | a: VENDO CARNE > Ambito di interesse: ALIMENTI E DERIVATI DI ANIMALI NON VOLATILI                                                                                                    |
|-------------------|---------------------------------------------------|----------------------------------------------------------------------------------------------------|
| ۲                 | 47.22                                             | COMMERCIO AL DETTAGLIO DI CARNI E DI PRODOTTI A BASE DI CARNE<br>] COMMERCIO AL DETTAGLIO DI CARNI BOVINE, SUINE, EQUINE, OVINE E CAPRINE<br>] COMMERCIO AL DETTAGLIO DI CARNI DI VOLATILI, DI CONIGLI E DI SELVAGGINA<br>] ATTIVITA DELLE MACELLERIE, INCLUSA LA PREPARAZIONE DELLE CARNI ABITUALMENTE CONNESSA CON LA VENDITA |
| ۲                 | 47.81.03                                          | COMMERCIO AL DETTAGLIO AMBULANTE DI CARNE                                                                                                    |
| •                 | 46.32.1                                           | COMMERCIO ALL INGROSSO DI CARNE FRESCA, CONGELATA E SURGELATA                                                                                                    |
| •                 | 46.39.1                                           | COMMERCIO ALL INGROSSO NON SPECIALIZZATO DI PRODOTTI SURGELATI                                                                                                    |
| DES               | CRIZIONE ATTIV                                    | VITA' RISULTANTE                                                                                                    |
| DE                | CLARATORIA: CO                                    | DMMERCIO AL DETTAGLIO DI CARNI E DI PRODOTTI A BASE DI CARNE                                                                                                    |
| 0                 | LA DECLARATOR                                     | IA RIASSUME ESAUSTIVAMENTE LA DESCRIZIONE DELL'ATTIVITA'                                                                                                    |
| ۲                 | LA DECLARATOR                                     | IA CORRISPONDE ALL'ATTIVITA' MA SONO NECESSARIE DELLE INTEGRAZIONI                                                                                                    |
| ۲                 | LA DECLARATOR                                     | IA NON INDIVIDUA CORRETTAMENTE LA DESCRIZIONE DELL'ATTIVITA'                                                                                                    |
| co                | MERCIO AL DET                                     | TAGLIO DI CARNI E DI PRODOTTI A BASE DI CARNE                                                                                                    |
| NOT<br>DEL<br>CHE | TA BENE: USARE<br>. CODICE SELEZ<br>E SIANO CONGR | LE NOTE DI INCLUSIONE (EVENTUALI DESCRIZIONI ELENCATE SOTTO LA DECLARATORIA<br>IONATO) SOLO PER LE ATTIVITA' EFFETTIVAMENTE SVOLTE E DESCRIZIONI LIBERE<br>UENTI CON L'ATTIVITA' SCELTA                                                                                                    |
| ULT               | ERIORI SPECIFI                                    | CHE:                                                                                                    |
| MAG               | CELLERIA                                          |                                                                                                    |
|                   |                                                   |                                                                                                    |
|                   |                                                   |                                                                                                    |
|                   |                                                   |                                                                                                    |
|                   |                                                   |                                                                                                    |
|                   |                                                   |                                                                                                    |
|                   |                                                   |                                                                                                    |
|                   |                                                   |                                                                                                    |
|                   |                                                   |                                                                                                    |
|                   |                                                   | <i></i>                                                                                                    |
| Ag                | ggiungi Attivita'                                 | Annulla                                                                                                    |

Guida per le Imprese sulle nuove funzionalità Starweb sulla attività

Quinto passo: Descrizione attività risultante (premendo il tasto 'AGGIUNGI ATTIVITA')

| Data inizio attività:                     | 01/10/2013                                                                                              |   |
|-------------------------------------------|----------------------------------------------------------------------------------------------------|---|
|                                           | COMMERCIO AL DETTAGLIO DI CARNI E DI PRODOTTI A BASE DI CARNE<br>ULTERIORI SPECIFICHE:<br>MACELLERIA    |   |
| Attività primaria esercitata:             |                                                                                                    |   |
|                                           |                                                                                                    | 4 |
|                                           | RICERCA ATTIVITA ATECO                                                                                  |   |
| Sono stati selezionati i seguenti codici: | 47.22 - <u>(vai alle norme associate)</u> COMMERCIO AL DETTAGLIO DI CARNI E DI PRODOTTI A BASE DI CARNE |   |

Sotto il campo della modulistica le note esplicative sono sostituite dal codice ATECO risultante. Si consiglia di utilizzarlo per:

- la comunicazione all'Agenzia Entrate (vedi capitolo 4)
- verificare gli adempimenti necessari per la pratica Registro Imprese cliccando sul codice ateco (vedi capitolo 5)

Guida per le Imprese sulle nuove funzionalità Starweb sulla attività

## 4. Altri esempi di compilazione attività

Esempio in cui nelle ulteriori specifiche indichiamo testi tratti dalle note di inclusione ATECO.

### 1. ricerca attività

| Data inizio attività:*                                                                                                    | 30/01/2014                                                                                                    |
|----------------------------------------------------------------------------------------------------|----------------------------------------------------------------------------------------------------|
| L'attività prevalente coincide                                                                                                    |                                                                                                    |
| con la primaria della sede?: "                                                                                                    | PRODUCO TELEFONINI                                                                                                    |
| Descrizione:                                                                                                    |                                                                                                    |
|                                                                                                    | RICERCA ATTIVITA ATECO CANCELLA ATTIVITA                                                                                                    |
|                                                                                                    |                                                                                                    |
|                                                                                                    | Il bottone 'RICERCA ATTIVITA ATECO' permette di definire l'attivita' svolta dall'impresa, ind<br>tra quelle che ISTAT ha classificato secondo lo standard ATECO.<br>Nell'area di testo scrivere brevemente cosa si fa ei la prodotto o il servizio interessato (CON<br>BULLONI), oppure indicare un mestiere (ELETTRICISTA) o un codice ATECO (es. 01.11.1, 01.<br>011, etc.) e premere il bottone 'RICERCA ATTIVITA ATECO'. |
| selezione codice e composi                                                                                                    | izione descrizione                                                                                                    |
| tività dichiarata: PRODUCO TELE<br>\ SICUREZZA                                                                                                    | FONINI > Ambito di interesse: APPARECCHIATURE PER LE TELECOMUNI(                                                                                                    |
| 26.30.29 FABBRICAZIONE DI ALT                                                                                                    | RI APPARECCHI ELETTRICI ED ELETTRONICI PER TELECOMUNICAZIONI                                                                                                    |
| FABBRICAZIONE DI ATTR                                                                                                    | EZZATURE DI SMISTAMENTO PER CENTRALINI PER UFFICI                                                                                                    |
| FABBRICAZIONE DI TELE     FABBRICAZIONE DI APPA                                                                                                    | FONI CORDLESS                                                                                                    |
| FABBRICAZIONE DI AFFA                                                                                                    | FONI E FAX, INCLUSE LE SEGRETERIE TELEFONICHE                                                                                                    |
| FABBRICAZIONE DI APPA<br>(INSTRADATORI) E GATE                                                                                                    | RECCHIATURE PER LA TRASMISSIONE DEI DATI, QUALI BRIDGES (PONTI DI COLLEGAN<br>WAYS (MODULI DI ADATTAMENTO)                                                                                                    |
| FABBRICAZIONE DI ANTE FABBRICAZIONE DI CERC                                                                                                    | INNE RICETRASMITTENTI                                                                                                    |
| FABBRICAZIONE DI CERC                                                                                                    | FONI CELLULARI                                                                                                    |
| FABBRICAZIONE DI APPA                                                                                                    | RECCHIATURE PER LA TELECOMUNICAZIONE MOBILE                                                                                                    |
| FABBRICAZIONE DI MOD FABBRICAZIONE DI SIST FABBRICAZIONE DI SIST                                                                                                    | EM, APPARECCHIATURE DI SUPPORTO<br>'EMI AD INFRAROSSI (AD ESEMPIO COMANDI A DISTANZA)                                                                                                    |
| FABBRICAZIONE DI CITO                                                                                                    | IFONI                                                                                                    |
| ote esclusione                                                                                                    |                                                                                                    |
| ESCRIZIONE ATTIVITA' RISULTANTE                                                                                                    |                                                                                                    |
| DECLARATORIA: FABBRICAZIONE DI                                                                                                    | ALTRI APPARECCHI ELETTRICI ED ELETTRONICI PER TELECOMUNICAZIONI                                                                                                    |
| LA DECLARATORIA RIASSUME ESAU                                                                                                    | STIVAMENTE LA DESCRIZIONE DELL'ATTIVITA'                                                                                                    |
| LA DECLARATORIA CORRISPONDE                                                                                                    | ALL'ATTIVITA' MA SONO NECESSARIE DELLE INTEGRAZIONI                                                                                                    |
|                                                                                                    | CORRETTAMENTE LA DESCRIZIONE DELL'ATTIVITA'                                                                                                    |
| LA DECLARATORIA NON INDIVIDUA                                                                                                    |                                                                                                    |
| LA DECLARATORIA NON INDIVIDUA                                                                                                    | UT REPERTAT DE REPERCONTAT DES DEL ROCHERITON STONT                                                                                                    |
| LA DECLARATORIA NON INDIVIDUA<br>FABBRICAZIONE DI ALTRI APPARECC                                                                                                    | HI ELETTRICI ED ELETTRONICI PER TELECOMUNICAZIONI                                                                                                    |
| LA DECLARATORIA NON INDIVIDUA FABBRICAZIONE DI ALTRI APPARECC IOTA BENE: USARE LE NOTE DI INCLL DEL CODICE SELEZIONATO) SOLO PEI CHE SIANO CONGRUENTI CON L'ATTIV                     | HI ELETTRICI ED ELETTRONICI PER TELECOMUNICAZIONI                                                                                                    |
| LA DECLARATORIA NON INDIVIDUA  FABBRICAZIONE DI ALTRI APPARECC  OTA BENE: USARE LE NOTE DI INCLU EL CODICE SELEZIONATO) SOLO PEI HE SIANO CONGRUENTI CON L'ATTIV LTERIORI SPECIFICHE: | HI ELETTRICI ED ELETTRONICI PER TELECOMUNICAZIONI                                                                                                    |

3. Descrizione risultante

| Data inizio attività:                     | 01/10/2013                                                                                                    |
|-------------------------------------------|----------------------------------------------------------------------------------------------------|
|                                           | FABBRICAZIONE DI ALTRI APPARECCHI ELETTRICI ED ELETTRONICI PER TELECOMUNICAZIONI<br>ULTERIORI SPECIFICHE:<br>FABBRICAZIONE DI TELEFONI CELLULARI |
| Attività primaria esercitata:             |                                                                                                    |
|                                           |                                                                                                    |
|                                           | (RICERCA ATTIVITA ATECO) (CANCELLA ATTIVITA)                                                                                                    |
| Sono stati selezionati i seguenti codici: | 26.30.29 - (vai alle norme associate) FABBRICAZIONE DI ALTRI APPARECCHI ELETTRICI ED ELETTRONICI PER TELECOMUNICAZIONI                           |

### Esempio di descrizioni secondarie.

Dopo aver individuato l'attività prevalente e primaria, tutte le altre attività devono essere comunicate nel riquadro attività secondarie. Nell'attuale versione è necessario ricercarle contemporaneamente come nell'esempio sottoindicato.

### 1. ricerco l'attività

|                                            | COLTIVO MAIS E ALLEVO BOVINI             | 1 |
|--------------------------------------------|------------------------------------------|---|
| Attività secondarie esercitate nella Sede: |                                          | 4 |
|                                            | RICERCA ATTIVITA ATECO CANCELLA ATTIVITA |   |

### 2. selezione codici

|            | Codice ATEC    | D Declaratoria                                                                 |
|------------|----------------|--------------------------------------------------------------------------------|
| Informazi  | oni su standar | d ATECO                                                                        |
| Attività o | dichiarata: C  | DLTIVO MAIS > Ambito di interesse: COLTIVAZIONI VARIE                          |
| •          | 01.11.1        | COLTIVAZIONE DI CEREALI (ESCLUSO IL RISO)                                      |
|            |                | COLTIVAZIONE DI CEREALI QUALI: GRANO, MAIS, SORGO, ORZO, SEGALE, AVENA, MIGLIO |
|            |                | 🔲 COLTIVAZIONE DI ALTRI CEREALI (DA SPECIFICARE IN NOTA)                       |
|            |                | PRODUZIONE DI SEMENTI DI CEREALI                                               |
| Note esclu | usione         |                                                                                |
| Attività d | dichiarata: A  | LLEVO BOVINI > Ambito di interesse: BESTIAME                                   |
|            | 01.42          | ALLEVAMENTO DI BOVINI E BUFALINI DA CARNE                                      |
|            |                | ALLEVAMENTO E RIPRODUZIONE DI BOVINI E BUFALINI DA CARNE                       |
|            |                | PRODUZIONE DI SEME BOVINO                                                      |
| Note esclu | usione         |                                                                                |
|            | 01.41          | ALLEVAMENTO DI BOVINI E BUFALE DA LATTE, PRODUZIONE DI LATTE CRUDO             |

## Guida per le Imprese sulle nuove funzionalità Starweb sulla attività

3. composizione attività

| DESCRIZIONE ATTIVITA' RISHITANTE                                                                                                    |
|----------------------------------------------------------------------------------------------------|
| JESURIZIONE ATTIVITA RISULIANTE                                                                                                    |
| DECLARATORIA: COLTIVAZIONE DI CEREALI (ESCLUSO IL RISO)                                                                                                    |
|                                                                                                    |
| LA DECLARATORIA RIASSUME ESAUSTIVAMENTE LA DESCRIZIONE DELL'ATTIVITA'                                                                                                    |
| IA DECLARATORIA CORRISPONDE ALL'ATTIVITA' MA SONO NECESSARIE DELLE INTEGRAZIONI                                                                                                    |
| LA DECLARATORIA NON INDIVIDUA CORRETTAMENTE LA DESCRIZIONE DELL'ATTIVITA'                                                                                                    |
| COLTIVAZIONE DI CEREALI (ESCLUSO IL RISO)                                                                                                    |
| VOTA BENE: USARE LE NOTE DI INCLUSIONE (EVENTUALI DESCRIZIONI ELENCATE SOTTO LA DECLARATORIA<br>DEL CODICE SELEZIONATO) SOLO PER LE ATTIVITA' EFFETTIVAMENTE SVOLTE E DESCRIZIONI LIBERE<br>CHE SIANO CONGRUENTI CON L'ATTIVITA' SCELTA |
| JLTERIORI SPECIFICHE:                                                                                                    |
|                                                                                                    |
| DESCRIZIONE ATTIVITA' RISULTANTE                                                                                                    |
| DECLARATORIA: ALLEVAMENTO DI BOVINI E BUFALINI DA CARNE                                                                                                    |
| LA DECLARATORIA RIASSUME ESAUSTIVAMENTE LA DESCRIZIONE DELL'ATTIVITA'                                                                                                    |
| IA DECLARATORIA CORRISPONDE ALL'ATTIVITA' MA SONO NECESSARIE DELLE INTEGRAZIONI                                                                                                    |
| LA DECLARATORIA NON INDIVIDUA CORRETTAMENTE LA DESCRIZIONE DELL'ATTIVITA'                                                                                                    |
| ALLEVAMENTO DI BOVINI E BUFALINI DA CARNE                                                                                                    |
| NOTA BENE: USARE LE NOTE DI INCLUSIONE (EVENTUALI DESCRIZIONI ELENCATE SOTTO LA DECLARATORIA<br>DEL CODICE SELEZIONATO) SOLO PER LE ATTIVITA' EFFETTIVAMENTE SVOLTE E DESCRIZIONI LIBERE<br>CHE SIANO CONGRUENTI CON L'ATTIVITA' SCELTA |
| JLTERIORI SPECIFICHE:                                                                                                    |
| I BOVINI SONO DI RAZZA CHIANINA                                                                                                    |

### 4. Descrizione risultante

|                                            | COLTIVAZIONE DI CEREALI (ESCLUSO IL RISO)<br>ULTERIORI SPECIFICHE:<br>COLTIVO MAIS E SORGO            |  |
|--------------------------------------------|----------------------------------------------------------------------------------------------------|--|
| Attività secondarie esercitate nella Sede: | ALLEVAMENTO DI BOVINI E BUFALINI DA CARNE<br>ULTERIORI SPECIFICHE:<br>I BOVINI SONO DI RAZZA CHIANINA |  |
|                                            | (RICERCA ATTIVITA ATECO) (CANCELLA ATTIVITA)                                                          |  |

## Descrizioni attività particolari (NCA, Non Classificate Altrove)

In ogni macrosettore economico esistono delle descrizioni attività generiche che raggruppano le attività non individuate in modo specifico negli altri codici del settore.

Per queste descrizioni la declaratoria risulta quindi generica e occorre descrivere ulteriormente l'attività. Starweb indica questo obbligo con il messaggio sottostante.

| starwebtest.infocamere.it/starweb/do/chiamaATEQ.do                                                                                                    |  |  |  |  |
|----------------------------------------------------------------------------------------------------|--|--|--|--|
| ATTIVI       GESTIC         GESTIC       La pagina all'indirizzo starwebtest.infocamere.it dice: *         LETTUR       VOLAN         AFFISS       Generica, percio' e' necessario inserire una ulteriore descrizione selezionando una delle sottovoci (note di inclusione) oppure scrivendo un testo nel campo sottostante.         Note esclusione       Note esclusione |  |  |  |  |
| DESCRIZIONE ATTIVITA' RISULTANTE                                                                                                    |  |  |  |  |
| DECLARATORIA: ALTRI SERVIZI DI SOS                                                                                                    |  |  |  |  |
| LA DECLARATORIA RIASSUME ESAUSTIVAMENTE LA DESCRIZIONE DELL'ATTIVITA'                                                                                                    |  |  |  |  |
| IA DECLARATORIA CORRISPONDE ALL'ATTIVITA' MA SONO NECESSARIE DELLE INTEGRAZIONI                                                                                                    |  |  |  |  |
| LA DECLARATORIA NON INDIVIDUA CORRETTAMENTE LA DESCRIZIONE DELL'ATTIVITA'                                                                                                    |  |  |  |  |
| ALTRI SERVIZI DI SOSTEGNO ALLE IMPRESE NCA                                                                                                    |  |  |  |  |
| NOTA BENE: USARE LE NOTE DI INCLUSIONE (EVENTUALI DESCRIZIONI ELENCATE SOTTO LA DECLARATORIA<br>DEL CODICE SELEZIONATO) SOLO PER LE ATTIVITA' EFFETTIVAMENTE SVOLTE E DESCRIZIONI LIBERE<br>CHE SIANO CONGRUENTI CON L'ATTIVITA' SCELTA                                                                                                    |  |  |  |  |
| LTERIORI SPECIFICHE:                                                                                                    |  |  |  |  |
|                                                                                                    |  |  |  |  |

#### Guida per le Imprese sulle nuove funzionalità Starweb sulla attività

## Esempio di ricerca negativa

Si precisa che il sistema interpreta la frase digitata; oltre alle precisazioni già date precedentemente aggiungiamo che dei motivi ulteriori di mancati risultati sono gli errori ortografici (vedi l'esempio sottostante con 'eletticista' invece di 'elettricista') oppure ricerche dei codici numerici ATECO.

Nel caso di ricerca negativa si consiglia di riprovare con delle frasi che spiegano l'attività in modo più completo (ad esempio se si ricerca videogiochi non trovo niente, mentre trovo dei risultati se digito vendo videogiochi o produco videogiochi)

|      | Dal: *               | 09/08/2013                                                                                          |   |   |
|------|----------------------|----------------------------------------------------------------------------------------------------|---|---|
| At   | tività prevalente: * | ELETTICISTA                                                                                         |   | × |
|      | Risultato del        | RICERCA ATTIVITA ATECO CANCELLA ATTIVITA<br>la chiamata webService ATEQ - Windows Internet Explorer |   |   |
| .cor | La ricerca non ha    | prodotto risultati, chiudere la finestra e specificare meglio nell'area di testo.                   |   |   |
| :ser | •                    |                                                                                                    | • | ~ |
|      |                      |                                                                                                    |   |   |

Guida per le Imprese sulle nuove funzionalità Starweb sulla attività

### 5. Variazione attività Sede legale e Unità locale

Il primo passo è quello di prendere visione delle descrizioni presenti nella visura della impresa al momento della presentazione della pratica.

| Attivita' della Sede   |                                                                                                    |  |
|------------------------|----------------------------------------------------------------------------------------------------|--|
| Prevalente:            | ELABORAZIONI DATI                                                                                                    |  |
| Esercitata nella sede: | ELABORAZIONI DATI                                                                                                    |  |
| Secondaria nella sede: | SI ESERCITA L'ATTIVITA' SECONDARIA DI ISTISTUTO DI PAGAMENTO COME DA<br>AUTORIZZAZIONE DELLA BANCA D'ITALIA DEL 02 GENNAIO 2013 CON PRESTAZIONE DI<br>SERVIZI DI PAGAMENTO DI CUI AL PUNTO 3 DELL'ALLEGATO ALLA DIRETTIVA COMUNITARIA |  |

Il secondo passo è quello di dichiarare le novità sulla della attività: inizio, ripresa, cessazione o sospensione di alcune attività.

Abbiamo introdotto l'utility ATECO per la compilazione della attività nei riquadri per la dichiarazioni di **inizio attività e di ripresa di attività**. Le funzionalità sono le stesse presenti per le descrizioni secondarie, nel senso che si possono iniziare/riprendere (e quindi inserire) più attività.

Per le cessazioni o sospensione di attività non serve lo strumento ATECO perché si propone di utilizzare le descrizioni presenti in visura per dichiarare quali di queste vengono cessate o sospese.

| Attività ripresa |                                |                                                                                                    |
|------------------|--------------------------------|----------------------------------------------------------------------------------------------------|
|                  | Da                             | I: è RIPRESA TUTTA l'attività                                                                                                    |
|                  | Descrizione attivit            | RICERCA ATTIVITA ATECO CANCELLA ATTIVITA                                                                                                    |
|                  |                                |                                                                                                    |
| thut à coccata   |                                | Il bottone 'RICERCA ATTIVITA ATECO' permette di definire l'attivita' svolta dall'impresa, individuandola<br>tra quelle che ISTAT ha classificato secondo lo standard ATECO.<br>Nell'area di testo scrivere brevemente cosa si fa e il prodotto o il servizio interessato (COMMERCIO DI<br>BULLONI), oppure indicare un mestiere (ELETTRICISTA) o un codice ATECO (es. 01.11.1, 01.11.10, 0111,<br>011, etc.) e premere il bottone 'RICERCA ATTIVITA ATECO'. |
| lttività cessata | a                              | Il bottone 'RICERCA ATTIVITA ATECO' permette di definire l'attivita' svolta dall'impresa, individuandola<br>tra quelle che ISTAT ha classificato secondo lo standard ATECO.<br>Nell'area di testo scrivere brevemente cosa si fa e il prodotto o il servizio interessato (COMMERCIO DI<br>BULLONI), oppure indicare un mestiere (ELETTRICISTA) o un codice ATECO (es. 01.11.1, 01.11.10, 0111,<br>011, etc.) e premere il bottone 'RICERCA ATTIVITA ATECO'. |
| Attività cessata | a<br>Da                        | Il bottone 'RICERCA ATTIVITA ATECO' permette di definire l'attivita' svolta dall'impresa, individuandola<br>tra quelle che ISTAT ha classificato secondo lo standard ATECO.<br>Nell'area di testo scrivere brevemente cosa si fa e il prodotto o il servizio interessato (COMMERCIO DI<br>BULLONI), oppure indicare un mestiere (ELETTRICISTA) o un codice ATECO (es. 01.11.1, 01.11.10, 0111,<br>011, etc.) e premere il bottone 'RICERCA ATTIVITA ATECO'. |
| Attività cessata | a<br>Da<br>Descrizione attivit | Il bottone 'RICERCA ATTIVITA ATECO' permette di definire l'attivita' svolta dall'impresa, individuandola<br>tra quelle che ISTAT ha classificato secondo lo standard ATECO.<br>Nell'area di testo scrivere brevemente cosa si fa e il prodotto o il servizio interessato (COMMERCIO DI<br>BULLONI), oppure indicare un mestiere (ELETTRICISTA) o un codice ATECO (es. 01.11.1, 01.11.10, 0111,<br>011, etc.) e premere il bottone 'RICERCA ATTIVITA ATECO'. |

| Attività iniziata                         |                                        |                                                                                       |
|-------------------------------------------|----------------------------------------|---------------------------------------------------------------------------------------|
| Dal:                                      | 01/01/2014                             | 🖉 è INIZIATA l'attività di                                                            |
|                                           | COLTIVAZIONE DI UVA                    |                                                                                       |
| Descrizione attività:                     |                                        | 1                                                                                     |
|                                           | RICERCA ATTIVITA ATECO                 | CANCELLA ATTIVITA                                                                     |
| sono stati selezionati i seguenti codici: | 01.21 * <u>(vai alle norme associa</u> | COLTIVAZIONE DI UVA                                                                   |
| Attività sospesa                          |                                        |                                                                                       |
| Dal:                                      |                                        | <ul> <li>è SOSPESA TUTTA l'attività</li> <li>è SOSPESA PARTE dell'attività</li> </ul> |
| Descrizione attività:                     |                                        |                                                                                       |
| Motivazione:                              |                                        |                                                                                       |

Guida per le Imprese sulle nuove funzionalità Starweb sulla attività

Come terzo e ultimo passo, come anche indicato nelle specifiche ministeriali e nelle descrizioni sotto i riquadri, si devono compilare le descrizioni attività primarie e secondarie COMPLETE. Occorre cioè considerare le descrizioni presenti nella visura, prima delle modifiche presentate, le novità dichiarate (inizi, cessazioni, sospensioni, riprese di attività) e quindi scrivere le attività risultanti. Si consiglia di copiare le parti ancora valide delle descrizioni attività attuali presenti in visura e quelle iniziate/riprese dai riquadri sopracitati e riportarli nei riquadri della attività primaria e secondaria.

| tività primaria e secondaria risult | ante                                                                                                    |      |
|-------------------------------------|----------------------------------------------------------------------------------------------------|------|
| Attività risultante primaria:       | ELEBORAZIONE DATI                                                                                                    |      |
|                                     | Nella descrizione primaria riportare la descrizione attuale se non e' cambiata oppure la nuova<br>descrizione composta nei riquadri opportuni                   |      |
| Attività risultante secondaria:     | COLTIVAZIONE UVA                                                                                                    |      |
|                                     | Nella descrizione secondaria riportare la descrizione che risulta dalla somma della descrizione attu<br>di eventuali cancellazioni e inizi/riprese di attivita' | uale |

### Guida per le Imprese sulle nuove funzionalità Starweb sulla attività

### 6. Compilazione pratica Agenzia Entrate

Starweb indica già in più casistiche di pratiche Registro Imprese la necessità di compilare anche la pratica Agenzia Entrate.

Relativamente ai codici ATECO consigliamo di comunicare sempre all'Agenzia Entrate i codici recuperati con la nuova funzione; quindi sia il codice prevalente di impresa che i codici secondari, a meno che non siano già presenti nell'Anagrafe Tributaria.

Con la nuova funzionalità il codice prevalente viene riportato in automatico nella pratica Agenzia Entrate integrata.

| QUADRO B - SOGGETTO D'IMPOSTA                               |                                           |   |  |
|-------------------------------------------------------------|-------------------------------------------|---|--|
|                                                             |                                           |   |  |
| Dati identificativi                                         |                                           |   |  |
|                                                             |                                           |   |  |
| Ditta o cognome e nome:                                     | SALADINI MARIA GRAZIA                     |   |  |
|                                                             |                                           |   |  |
| Attività esercitata                                         |                                           |   |  |
|                                                             |                                           |   |  |
| Settore di attività:                                        | (A) AGRICOLTURA, SILVICOLTURA E PESCA     |   |  |
| Codice attività: *                                          | 011110                                    |   |  |
| Descrizione attività:*                                      | COLTIVAZIONE DI CEREALI (ESCLUSO IL RISO) | ] |  |
| Volume d'affari:                                            |                                           |   |  |
| Acquisti intracomunitari di beni di cui all'articolo 60-bis |                                           |   |  |

Guida per le Imprese sulle nuove funzionalità Starweb sulla attività

### 7. Adempimenti necessari per la denuncia/domanda REA/Registro Imprese

Dopo aver compilato la descrizione attività sarà possibile sapere quali sono i controlli che l'ufficio Registro Imprese effettuerà per quella attività.

Selezionando il codice ATECO si apre una nuova finestra relativa alla applicazione ateco.infocamere.it dove il sistema Camerale ha predisposto una banca dati normativa consultabile anche al di fuori di Starweb.

Questo servizio contiene una base informativa, definita dalle Camere di Commercio, che indica quali normative esistono per ogni attività.

Le attività indicate sono tutte e solo quelle che possono essere iscritte nel REA / Registro Imprese (mancano le attività che Istat ha classificato per le attività non iscrivibili al Registro Imprese come i codici 84.. che riguardano la pubblica amministrazione).

Si sono quindi mappate le norme rispetto alla codifica della attività ATECO per cui:

- in certi casi è molto più dettagliata la codifica economica ATECO rispetto alla normativa (vedi ad esempio i codici ATECO del commercio all'ingrosso molto numerosi rispetto ad un solo obbligo normativo)
- in altri casi la codifica ATECO contiene più normative e quindi servono ulteriori indicazioni della attività (vedi ad esempio 01.11.1 in cui ci sono norme diverse per la coltivazione dei cereali rispetto alla attività di produzione di sementi di cereali).

| Home Elenco Attività Ricerca Attività Ricerca Normative                                                                                               |                           |
|----------------------------------------------------------------------------------------------------|---------------------------|
| Sei in: Ricerca Normative                                                                                                    |                           |
| Codice Ateco: 01.11.1                                                                                                    |                           |
| Descrizione attività : COLTIVAZIONE DI CEREALI (ESCLUSO IL RISO)<br>Ulteriore dettaglio:                                                              |                           |
| Ulteriori dichiarazioni per definire la normativa                                                                                                    |                           |
| Numero risultati: 3                                                                                                    |                           |
| Specificità di attività ATECO                                                                                                    |                           |
| Coltivazione di cereali                                                                                                    |                           |
| Produzione di sementi di cereali                                                                                                    |                           |
| Produzione, trasformazione e conservazione di prodotti agricoli con metodo biolog                                                                     | gico.                     |
|                                                                                                    |                           |
|                                                                                                    |                           |
| Normative associate alla dichiarazione selezionata                                                                                                    |                           |
| Normative nazionali ai fini della denuncia/domanda REA/Registro imprese: :<br>Non sono presenti norme regionali ad integrazione della norma nazionale | 1                         |
|                                                                                                    | Estrai normative S.U.A.P. |
| Estrai normauve R.E.A.                                                                                                    | Seleziona una regione 💌   |
| Mostra normativa                                                                                                    |                           |
|                                                                                                    |                           |

Le informazioni di questa banca dati spiegano quali adempimenti comporta l'inizio di una attività relativamente alla denuncia/domanda verso il REA/Registro Imprese. Vengono cioè indicati quali controlli effettua la Camera al momento della istruttoria in termini di autorizzazioni, SCIA, etc necessari per aprire la singola attività. Per ogni attività la noma viene quindi tradotta in termini di documenti che la Camera controllerà.

Non sono indicate le specificità dell'albo artigiano e del SUAP.

Le informazioni infatti sono:

| campo                                                                                                    | Significato                                                                                                    |
|----------------------------------------------------------------------------------------------------|----------------------------------------------------------------------------------------------------|
| Documentazione che dimostra<br>l'esercizio dell'attività ai fini della<br>denuncia/domanda REA/Registro<br>imprese | indichiamo in questo campo la documentazione che la camera<br>controllerà a fronte di una certa normativa. Si tratta del<br>documento da recuperare dal SUAP piuttosto che da allegare<br>alla modulistica Fedra. |
|                                                                                                    | Nel caso in cui non ci sia nessun controllo di documentazione<br>(cosiddetta 'attività libera' per il registro Imprese) sarà<br>presente l'informazione 'Nessuna documentazione per il<br>Registro imprese.')     |
| Ente competente per l'istruttoria                                                                                  | si tratta dell'ente che rilascia la documentazione                                                                                                    |
| Riferimento legislativo                                                                                            | sono indicate tutte le normative utili per questa attività                                                                                                    |
| Informazioni aggiuntive                                                                                            | Dato facoltativo, che indica informazioni che si ritengono<br>importanti per comprendere meglio il contesto                                                                                                    |
| Data ultimo aggiornamento                                                                                          | con questa data si può capire se la norma risponde ad eventuali<br>aggiornamenti normativi                                                                                                    |

### Guida per le Imprese sulle nuove funzionalità Starweb sulla attività

Le norme a cui si fa riferimento sono normalmente di livello nazionale e quindi valide in tutte le Camere, ma esistono anche delle **normative regionali** che possono cambiare o adeguare le indicazioni nazionali. Si è deciso in questa banca dati di indicare solo le norme regionali che comportano differenze su due informazioni:

• Documentazione che dimostra l'esercizio dell'attività ai fini della denuncia/domanda REA/Registro imprese

(ad esempio per una certa attività si deve avere una autorizzazione, mentre a livello della regione VENETO si predispone una SCIA)

• Ente competente per l'istruttoria

(ad esempio per una certa attività il documento è rilasciato dall'ASL secondo la norma nazionale mentre a livello della regione LOMBARDIA è il comune)

per ogni codice ATECO vengono indicate le eventuali norme regionali, per cui sarà necessario selezionare la regione di interesse per poter ottenere le informazioni complete.

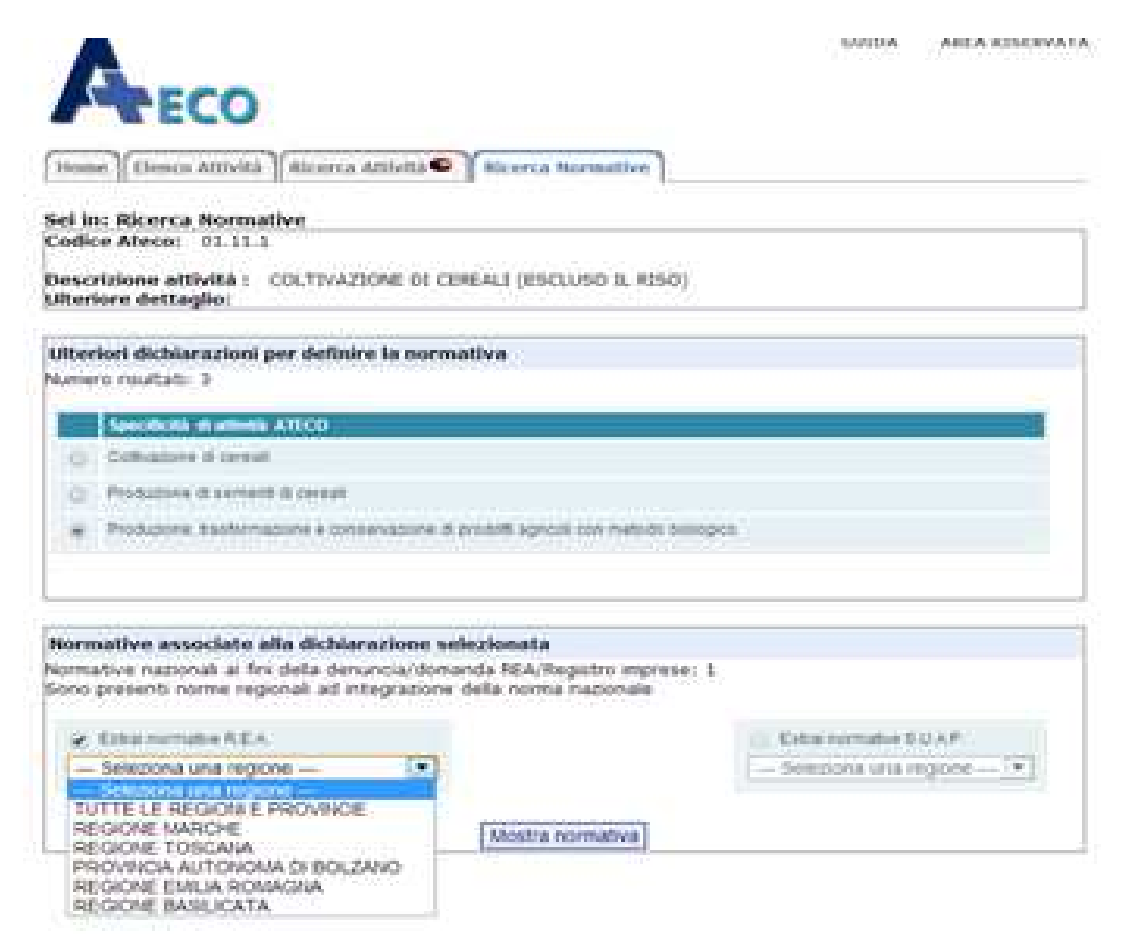

La normativa è completa per VENETO, LOMBARDIA, FRIULI, LIGURIA, LAZIO, EMILIA ROMAGNA, ABRUZZO, BASILICATA, PIEMONTE, SICILIA, MARCHE, BOLZANO; per le altre regioni deve essere ancora completata la verifica della normativa regionale per cui si rimanda ai siti istituzionali delle relative Camere di Commercio per una corretta indicazione della normativa.

#### Guida per le Imprese sulle nuove funzionalità Starweb sulla attività

Per rendere più chiara l'informazione si propongono due documenti:

#### 1) il documento di sintesi

E' il documento che da le informazioni di base: se esistono cioè documentazioni che il Registro Imprese controllerà e chi li produce. Di seguito alcuni esempi:

• attività con dei controlli definiti a livello nazionale

#### INFORMAZIONI NORMATIVA R.E.A. DI SINTESI

Codice Ateco: 01.11.1 Descrizione attività :

COLTIVAZIONE DI CEREALI (ESCLUSO IL RISO)

- Informazioni sul codice ATECO
  - Specificità di attività ATECO: Produzione di sementi di cereali

#### INDICAZIONI NORMATIVA R.E.A. NAZIONALE:

| Documentazione che dimostra l'esercizio dell'attività ai fini della<br>denuncia/domanda REA/Registro imprese:                      | Ente competente per<br>l'istruttoria: |
|----------------------------------------------------------------------------------------------------|---------------------------------------|
| Autorizzazione rilasciata dal Servizio Fitosanitario Regionale competente pe<br>territorio.                                        | r REGIONE O<br>PROVINCIA<br>AUTONOMA  |
| Iscrizione nel Registro Ufficiale dei Produttori (RUP), tenuto dal Servizio<br>Fitosanitario Regionale o della Provincia Autonoma. | REGIONE O<br>PROVINCIA<br>AUTONOMA    |
| Stampa Documento di Sintesi                                                                                                    | Vai a documento di dettaglio          |

#### • attività 'libera' per il REA / Registro Imprese

#### **INFORMAZIONI NORMATIVA R.E.A. DI SINTESI**

Codice Ateco: 01.11.1

Descrizione attività : COLTIVAZIONE DI CEREALI (ESCLUSO IL RISO)

Informazioni sul codice ATECO

• Specificità di attività ATECO: Coltivazione di cereali

#### INDICAZIONI NORMATIVA R.E.A. NAZIONALE:

| Documentazione che dimostra l'esercizio dell'attività ai fini della<br>denuncia/domanda REA/Registro imprese:                                                                        | Ente competente<br>per l'istruttoria: |
|----------------------------------------------------------------------------------------------------|---------------------------------------|
| - Nessuna documentazione per il Registro imprese.                                                                                                    |                                       |
| - Obbligatoria l'iscrizione nella Sezione specialecon la qualifica di imprenditore<br>agricolo (art. 2135 C.C.) o con le caratteristiche del coltivatore diretto (art. 2083<br>C.C.) |                                       |

Stampa Documento di Sintesi

Vai a documento di dettaglio

## Guida per le Imprese sulle nuove funzionalità Starweb sulla attività

• attività con normativa regionale

#### INFORMAZIONI NORMATIVA R.E.A. DI SINTESI

#### Codice Ateco: 01.11.1

Descrizione attività :

COLTIVAZIONE DI CEREALI (ESCLUSO IL RISO)

#### Informazioni sul codice ATECO

• Specificità di attività ATECO: Produzione, trasformazione e conservazione di prodotti agricoli con metodo biologico.

#### INDICAZIONI NORMATIVA R.E.A. NAZIONALE:

| Documentazione che dimostra l'esercizio dell'attività<br>ai fini della denuncia/domanda REA/Registro<br>imprese: |                                                                                                    | Ente competente per l'istruttoria:                                     |
|----------------------------------------------------------------------------------------------------|----------------------------------------------------------------------------------------------------|------------------------------------------------------------------------|
|                                                                                                    | - Notifica di inizio attività al Servizio Regionale<br>Agricoltura e all'Organismo di controllo autorizzato al<br>quale l'operatore fa riferimento. | MINISTERO DELLE RISORSE AGRICOLE<br>ALIMENTARI E FORESTALI - REGIONE o |
|                                                                                                    | - Iscrizione negli elenchi regionali o provinciali degli<br>operatori dell'agricoltura biologica.                                                   | PROVINCIA AUTONOMA                                                     |

#### INDICAZIONI DELLA REGIONE MARCHE CHE SOSTITUISCONO ALCUNE INDICAZIONI DELLA NORMATIVA NAZIONALE:

| Documentazione che dimostra l'esercizio dell'attività ai fini della<br>denuncia/domanda REA/Registro imprese:                                                                                                    | Ente competente per<br>l'istruttoria:     |
|----------------------------------------------------------------------------------------------------|-------------------------------------------|
| - Notifica di inizio attività al Servizio Regionale Agricoltura e all'Organismo di<br>controllo autorizzato, al quale l'operatore fa riferimento.<br>- Iscrizione nell'elenco regionale degli operatori dell'agricoltura e della<br>zootecnia biologica. | REGIONE Servizio<br>Regionale Agricoltura |
| Stampa Documento di Sintesi                                                                                                    | ai a documento di dettaglio               |

### 2) il documento di dettaglio

E' il documento che indica tutte le informazioni precedentemente spiegate e che aggiunge in certi casi delle informazioni relative al SUAP ritenute particolarmente importanti (per una informativa completa si rimanda ad impresainungiorno.it)

Si ottiene dopo aver visualizzato il documento di sintesi. Di seguito un esempio.

| INFORMAZIONI NORMATIVA R.E.A. DI DETTAGLIO                                                                                                    |
|----------------------------------------------------------------------------------------------------|
| Codice Ateco: 01.11.1                                                                                                    |
| Descrizione attività :<br>COLTIVAZIONE DI CEREALI (ESCLUSO IL RISO)                                                                                                    |
| Informazioni sul codice ATECO                                                                                                    |
| <ul> <li>Specificità di attività ATECO: Collivazione di cereali</li> <li>Attività che non può essere dichiarata all'Albo Artigiani come attività primaria</li> </ul>                                                                                                    |
| INDICAZIONI NORMATIVA R.E.A. NAZIONALE:                                                                                                    |
| - Nessuna documentazione per il Registro imprese.                                                                                                    |
| <ul> <li>Obbligatoria l'iscrizione nella Sezione specialecon la qualifica di imprenditore agricolo (art. 2135 C.C.) o con<br/>le caratteristiche del coltivatore diretto (art. 2083 C.C.)</li> </ul>                                                                                                    |
| <ul> <li>Ente competente per l'istruttoria:</li> <li>Riferimento legislativo: Codice Civile: artt. 2083, 2135; D.P.R. 07/12/1995, n. 581, artt. 7, 9 e<br/>18; D.P.R. 14/12/1999, n. 558, art. 2; D.Lgs. 18/05/2001, n. 228; D.Lgs. 29/03/2004, n. 99; D.Lgs.<br/>27/05/2005, n. 101; INPS - Circolare n. 48 del 24/03/2006.</li> <li>Informazioni aggiuntive:</li> </ul>                                                                                                    |
| <ul> <li>I coltivatori diretti, gli imprenditori agricoli di cui all'art. 2135 C.C. (sia individuali che società) e le<br/>società semplici esercenti attività agricola sono tenuti ad iscriversi nella Sezione speciale del Registro<br/>imprese.</li> </ul>                                                                                                    |
| - Ai fini dell'applicazione della normativa statale, è "imprenditore agricolo professionale (IAP)"<br>colui il quale, in possesso di conoscenze e competenze professionali ai sensi dell'articolo 5 del<br>regolamento (CE) n. 1257/1999 del 17 maggio 1999, dedichi alle attività agricole di cui all'articolo<br>2135 del Codice Civile, direttamente o in qualità di socio di societti, almeno il cinquanta per cento del<br>proprio tempo di lavoro complessivo e che ricavi della ettività medesime almeno il cinquanta per cento<br>del proprio reddito globale da lavoro (art. 1, D.Lgs. n. 99/2004). |
| <ul> <li>I produttori agricoli che nell'anno solare precedente hanno realizzato o, in caso di inizio di attività,<br/>prevedono di realizzare un volume d'affari non superiore a 7.000 euro, costituito per almeno due<br/>terzi da cessioni di prodotti agricoli, sono esonerati dal versamento dell'imposta e da tutti gli obblighi<br/>documentali e contabili, compresa la dichiarazione annuele, e non hanno l'obbligo dell'iscrizione nel<br/>Registro delle imprese (D.P.R. 26/10/1972, n. 633, art. 34; Legge 25/03/1997, n. 77, art. 2, comma<br/>3).</li> </ul>                                    |
| <ul> <li>Per la vendita diretta di cereali, legumi, ortaggi a foglia o a fusto, uva, patate, frutta di origine<br/>tropicale, agrumi, pomacee e frutta a nocciolo, frutti di bosco e in guscio, frutti oleosi, spezie<br/>aromatiche, ecc. (anche in forma itinerante) si deve far riferimento ai codici ATECO 47.21.01 e<br/>47.81.01</li> </ul>                                                                                                    |
| - Per la "coltivazione del riso" si deve far riferimento al codice ATECO 01.12                                                                                                    |
| <ul> <li>Per la "lavorazione del riso" si deve far riferimento al codice ATECO 10.61.3</li> </ul>                                                                                                    |
| Data ultimo appiornamento: 23/11/2012                                                                                                    |
|                                                                                                    |
| INFORMATIVE S.U.A.P. (NON SONO DI INTERESSE PER LA DENUNCIA ALLA CAMERA DI<br>COMMERCIO E NON SONO ESAUSTIVE PER IL S.U.A.P.)                                                                                                    |
| <ul> <li>Segnalazione certificata di inizio attività (SCIA SANITARIA) contenente la notificazione ai fini della<br/>registrazione dell'impresa alimentare e la dichiarazione del possesso dei requisiti igienico sanitari previsti dal<br/>Regolamento CE n. 852/2004 e dalle altre normative nazionali e regionali pertinenti.</li> </ul>                                                                                                    |
| - Di tale segnalazione non va presentata alcuna documentazione al Registro Imprese.                                                                                                    |
| <ul> <li>Ente competente per l'istruttoria: AZIENDA SANITARIA LOCALE (Servizi del Dipartimento di<br/>Prevenzione) IN CUI HA SEDE L'ATTIVITA'</li> <li>Riferimento legislativo: Regolamento CE 852/2004 del 29/04/2004, art. 6; Regolamenti CE<br/>853/2004 e 854/2004 del 29/04/2004; D.Lgs. 06/11/2007, n. 193; Conferenza Stato Regioni, Accordo<br/>del 29/04/2010, n. 59/CSR; L. 07/08/1990, n. 241, art. 19.</li> <li>Informazioni aggiuntive:</li> </ul>                                                                                                    |
| Le attività già in possesso di autorizzazione o nulla osta sanitario o di una registrazione /SCIA ai sensi<br>di una specifica normativa di settore, non hanno necessità di effettuare una ulteriore notifica ai fini<br>della registrazione /SCIA prevista dal Regolamento CE 852/2004.                                                                                                    |
| Data ultimo aggiornamento: 10/11/2012                                                                                                    |
| Starras Deverate di Detteria                                                                                                    |

Guida per le Imprese sulle nuove funzionalità Starweb sulla attività

8. Distinta

Nel caso di compilazione di descrizione attività con la nuova modalità vengono inserite in automatico delle informazioni riepilogative nel riquadro XX-NOTE.

Di seguito un esempio:

Mod.XX: Note / NOTE CODICE ATECO - ATTIVITA' PRIMARIA IMPRESA: 47.22 -COMMERCIO AL DETTAGLIO DI CARNI E DI PRODOTTI A BASE DI CARNE CODICE ATECO - ATTIVITA' SECONDARIA IMPRESA: 01.11.1 -COLTIVAZIONE DI CEREALI (ESCLUSO IL RISO) 01.41 -ALLEVAMENTO DI BOVINI E BUFALE DA LATTE, PRODUZIONE DI LATTE CRUDO